"假期去向"审核人员审核办理相关操作说明 一、账号绑定

(一)关注微信公众号。审核人员在微信中搜索并关注 "轻风化雨 652"微信公众号,点击底部菜单"办事大厅" 进入平台。

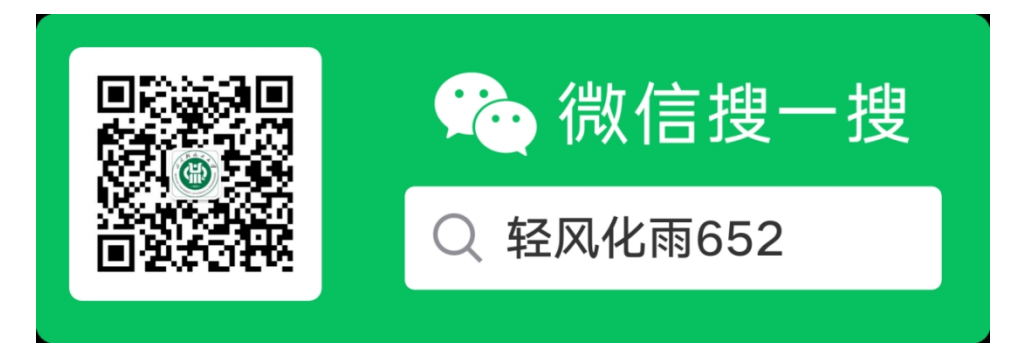

(二) 绑定账号。首次进入"办事大厅"的用户系统会 自动进行"用户验证"。请在弹出的"用户验证"页面,填 写姓名、工号、手机号码,获取验证码并填写,点击"提交" 按钮,完成账号与微信公众号绑定。

|   | 轻                      | 风化雨 652 🖄            | 2          | R | ×    | 用户认证 |       |
|---|------------------------|----------------------|------------|---|------|------|-------|
|   | 星                      | 朝四 上午 9:27           |            |   |      |      |       |
| 9 | 您好,欢迎                  | ]关注轻风化雨              | 652        |   | 真实姓名 | 3    |       |
|   | 轻化工师生<br>人信息,即<br>务功能。 | :点击用户认证;<br>]可全方位使用相 | 完善个<br>校园服 |   | 学工号  |      |       |
|   | ☆【点击用                  | 户认证】☆                |            |   | 手机号  |      |       |
|   |                        |                      |            |   | 验证码  |      | 芽取验证板 |
|   |                        |                      |            |   |      | 提交   |       |
|   |                        |                      |            |   |      |      |       |
|   |                        |                      |            |   |      |      |       |
|   |                        |                      |            |   |      |      |       |

二、进入系统

(一) 微信端

在微信公众号底部点击"办事大厅"进入平台,点击 "假期去向"应用,选择对应角色后进入页面。底部显示 "学生去向管理""留校申请办理"等菜单。

审核人员点击"学生去向管理"菜单,可选择"假期离校管理""假期留校管理""未填报学生管理"等功能进行事务办理。选择"留校申请办理"菜单栏,相应身份人员可根据权限进行学生留校申请办理。

| ×         | 轻                       | 风化雨65                  | 52    |           | ×      | 假期去向登记 |                        |
|-----------|-------------------------|------------------------|-------|-----------|--------|--------|------------------------|
| Ļ         | 生物工程学院                  | (五粮液白湖                 | 酉学院)  |           | 假期去向登记 | 我的离校记录 | 我的留校记录                 |
| 课表/日程     |                         | <b>〇〇</b><br>〇Ⅲ<br>一码通 |       | 任务/待办     |        |        |                        |
| 原校系统      |                         |                        |       | 日本向       |        | 智尤奴据   |                        |
| いたがある     | 万能表单                    | 假                      | 易班网   | 110000001 |        |        |                        |
| 通知消息      |                         |                        |       |           |        |        |                        |
| pp 通<br>关 | <b>知公告</b><br>于评选2023-2 | 024学年度"亻               | 尤秀辅导员 | 3天前       |        |        |                        |
| 深         | 入学                      | 习宣                     | 传贯    | 彻         |        |        | 三 假期返校<br>管理<br>留校申请办理 |
| ۲<br>۲    | 前一                      | -+7                    | と 精   | 袖         | 我的假期去向 | 学生去向管理 | 更多                     |

(二) 电脑端

在浏览器地址栏输入链接(https://qfhy.suse.edu.cn) 进入登录入口,使用微信扫描二维码,点击"确认登录", 电脑端自动进入系统。在应用中点击"假期去向"服务,后 选择对应角色进入页面,左侧显示"学生去向管理""假期 返校管理""学生去向统计"等菜单栏。

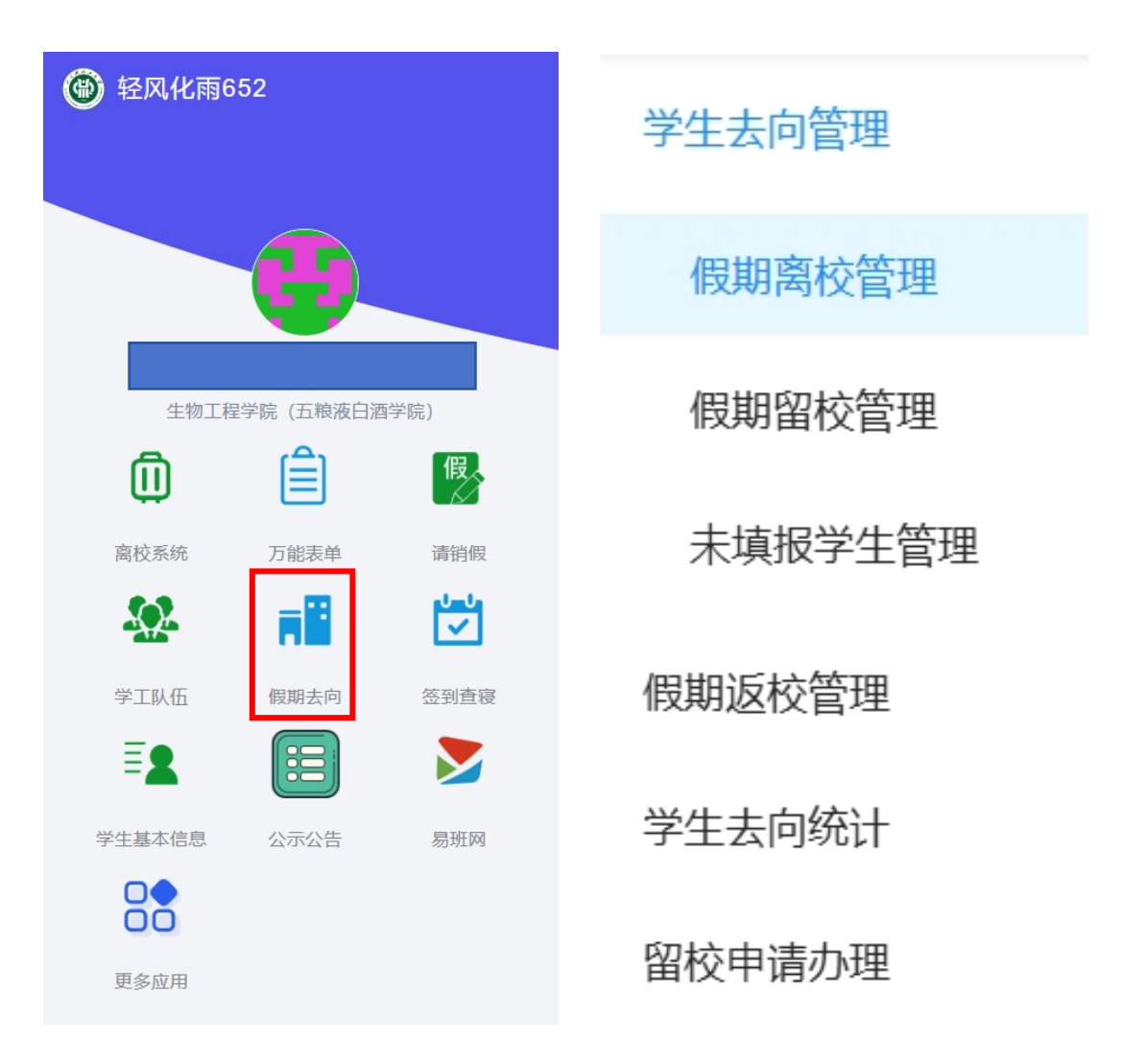

三、节点业务办理

(一) 电脑端

1. 学生去向管理

## (1) 离校情况查看

点击"假期离校管理",后选择批次名称,点击右侧查 询,即可查看该批次完成离校填写的学生情况。

| 学生去向管理            | ^ |   |     |        |            |      |        |             |                  |      |         |      |
|-------------------|---|---|-----|--------|------------|------|--------|-------------|------------------|------|---------|------|
| 假期离校管理            |   | 批 | 次名和 | 你: 202 | 4年度暑期离校    |      | $\sim$ | 周次:         | $\vee$           |      |         | 重    |
| 假期留校管理<br>未填报学生管理 |   |   | 删除  | ę      | Ш          |      |        |             |                  |      |         |      |
| 假期返校管理            | ~ |   |     | 序号     | 批次名称       | 假期类型 | 姓名     | 学号          | 学院               | 专业   | 班级      | 年级   |
| 学生去向统计            |   |   |     | 1      | 2024年度暑期离校 | 暑假   |        | 23041010108 | 生物工程学院 (五粮液白酒学院) | 生物工程 | 生物20231 | 2023 |
| 留校申请办理            |   |   |     | 2      | 2024年度暑期离校 | 暑假   |        | 23041010105 | 生物工程学院 (五粮液白酒学院) | 生物工程 | 生物20231 | 2023 |
|                   |   |   |     | 3      | 2024年度暑期离校 | 暑假   |        | 23041010106 | 生物工程学院 (五粮液白酒学院) | 生物工程 | 生物20231 | 2023 |
|                   |   |   |     | 4      | 2024年度暑期离校 | 暑假   |        | 23041010101 | 生物工程学院 (五粮液白酒学院) | 生物工程 | 生物20231 | 2023 |
|                   |   |   |     | 5      | 2024年度暑期离校 | 暑假   |        | 23041010114 | 生物工程学院 (五粮液白酒学院) | 生物工程 | 生物20231 | 2023 |

# (2) 留校情况查看

点击"假期离校管理",后选择批次名称,点击右侧查 询,即可查看该批次完成留校填写的学生情况。

| 学生去向管理  | ^ |    |     |                |       |             |                |            |      |    |                  |       |      |    |
|---------|---|----|-----|----------------|-------|-------------|----------------|------------|------|----|------------------|-------|------|----|
| 假期离校管理  |   | 批》 | 欠名私 | <u>۶</u> : 202 | 4年度暑期 | 漓校          | ∨ 姓名:          |            |      |    |                  | 重置    | 查询   | 展开 |
| 假期留校管理  |   |    |     |                |       |             |                |            |      |    |                  |       |      |    |
| 未填报学生管理 |   | f  | 删除  | 导              | 出     |             |                |            |      |    |                  |       | С    | Ī  |
| 假期返校管理  | ~ |    |     | 序号             | 姓名    | 学号          | 学年学期           | 批次名称       | 假期类型 | 民族 | 学院               | 班级    | 操作   |    |
| 学生去向统计  |   |    |     | 1              |       | 23041010113 | 2023-2024,第二学期 | 2024年度暑期离校 | 暑假   | -  | 生物工程学院 (五粮液白酒学院) | 生物202 | 注情 何 | 參改 |
| 留校申请办理  |   |    |     | 2              |       | 23041010118 | 2023-2024,第二学期 | 2024年度暑期离校 | 暑假   | -  | 生物工程学院 (五粮液白酒学院) | 生物202 | 详情 何 | 修改 |
|         |   |    |     | 3              |       | 23041010107 | 2023-2024,第二学期 | 2024年度暑期离校 | 暑假   | -  | 生物工程学院 (五粮液白酒学院) | 生物202 | 详情 何 | 參改 |
|         |   |    |     | 4              |       | 23041010103 | 2023-2024,第二学期 | 2024年度暑期离校 | 暑假   | -  | 生物工程学院 (五粮液白酒学院) | 生物202 | 详情(  | 參改 |

(3) 未填报情况查看

点击"未填报学生管理",确认批次名称无误,即可查 看该批次未填报的学生情况。

(4) 数据导出

选中对应分节点学生,可全选、单选,点击"导出"即可下载当前数据。

拥有管理权限的审核人员可以查看本部门全体学生离校留校办理情况。

2. 留校申请审批

(1) 辅导员(导师)审核。本科生由辅导员首先审核,研究生由导师首先审核,辅导员(导师)点击"留校申请办理",检查申请留校学生信息,审批学生留校申请。

**单个操作:**点击审核,查看学生留校申请信息,确认无误后点击通过并勾选对应的"下一步办理人",最后点击"提交"按钮完成审核。

| × 留校申请                           |              |
|----------------------------------|--------------|
|                                  |              |
| *家长是否同意留校: 💿 是 🕓 否               |              |
|                                  |              |
|                                  |              |
| 流程审核                             | $\checkmark$ |
| 审核处理: 💿 通过 💿 退回上一步 💿 退回申请人 💿 不通过 |              |
| 下一步办理人: 🗹 学工办主任                  |              |
| 审核意见: 通过                         |              |
|                                  |              |
|                                  | 1,           |
|                                  |              |
|                                  |              |
| · 选续历史                           | >            |
| meanse                           |              |
|                                  |              |
|                                  |              |

**北量操作:** 查看学生留校申请信息,确认无误后勾选申 请留校学生,点击"审核通过"按钮完成审核操作。

| 假期返校管理                | ^ | 审核证 | 通过 | 退回上一 | 步 退回申请      | 青人             |            |             | CΞΦ |
|-----------------------|---|-----|----|------|-------------|----------------|------------|-------------|-----|
| 假期返校登记管理<br>假期未返校登记管理 |   |     | 序号 | 姓名   | 学号          | 学年学期           | 批次名称       | 学院          | 操作  |
| 留校申请办理                | 1 |     | 1  | i.   | 23041010115 | 2023-2024,第二学期 | 2024年度暑期离校 | 生物工程学院(五粮液  | 軍核  |
|                       |   |     | 2  |      | 23041010113 | 2023-2024,第二学期 | 2024年度暑期离校 | 生物工程学院 (五粮液 | 审核  |

(2) 学院审核。本科生辅导员审核完成后,学院学工 办主任完成下一步审批,审核操作步骤与"辅导员审核"相 同,学院党委副书记可查看学院留校情况。研究生导师审核 完成后,学院研究生办公室工作人员完成下一步审批,审核 操作步骤与"导师审核"相同,学院分管研究生工作副院长 可查看学院留校情况。

#### 3. 假期返校管理

学生提前返校,需要在系统提交留校申请,管理员按正 常流程审核。

## 4. 学生去向统计

点击"学生去向统计",即可查看各学院学生去向整体数据,数据动态变化。

(二) 微信端

### 1. 学生去向管理

查看学生离校、留校申请和未填报情况。点击下方"学 生去向管理"(右上角筛选确认批次无误),即可出现包括 假期离校管理在内的三种选项,选中其中一项即可查看该批 次的学生情况。

| ×                                                | 假期去向登记                               |            | •••  |
|--------------------------------------------------|--------------------------------------|------------|------|
| ○ 姓名                                             |                                      | 冗筛选        | ₩言管理 |
| 4 共查询到 1 条数据,                                    | 已加载 1 条。                             |            |      |
| 2304101                                          | 0119                                 |            | >    |
| 学年学期:2023-20<br>批次名称:2024年<br>假期类型:暑假<br>假期去向:回家 | 024,第二学期<br>度暑期离校<br>周次:第5履<br>班级:生物 | ]<br>20231 |      |
|                                                  | 修改                                   |            |      |
| -                                                | - 暂无更多数据                             |            |      |
| 假期离校管理<br>假期留校管理<br>未填报学生管理                      |                                      |            |      |
| 学生去向管理                                           | 假期返校管理                               | 留校申词       | 青办理  |

• 拥有管理权限的审核人员可以查看本部门全体学生离

校留校办理情况。

#### 2. 留校申请办理

(1) 辅导员(导师)审核。本科生由辅导员首先审核, 研究生由导师首先审核,辅导员(导师)点击"留校申请办 理",检查申请留校学生信息,审批学生留校申请。

(2) 学院审核。本科生辅导员审核完成后,学院学工 办主任完成下一步审批,审核操作步骤与"辅导员审核"相 同,学院党委副书记可查看学院留校情况。研究生导师审核 完成后,学院研究生办公室工作人员完成下一步审批,审核 操作步骤与"导师"相同,学院分管研究生工作副院长可查 看学院留校情况。

可单个操作/全选批量操作(点击右上角管理)

### 3. 假期返校管理

学生提前返校,需要在系统提交留校申请,管理员按正常流程审核。